#### **BIM Up Your Projects with OpenRoads**

Ian Joyce Senior Application Engineer

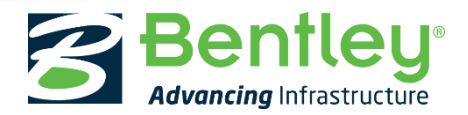

© 2017 Bentley Systems, Incorporated

55% of engineers & contractors currently use BIM on 50+% of transportation projects

55%

58% of owners request BIM on transportation projects

58%

75% of transportation projects will use BIM by 2019

75%

\*Dodge Data & Analytics, 2017

The National Building Information Model Standard Project Committee defines BIM as:

Building Information Modeling (BIM) is a digital representation of physical and functional characteristics of a facility. A BIM is a shared knowledge resource for information about a facility forming a reliable basis for decisions during its life-cycle; defined as existing from earliest conception to demolition.

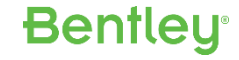

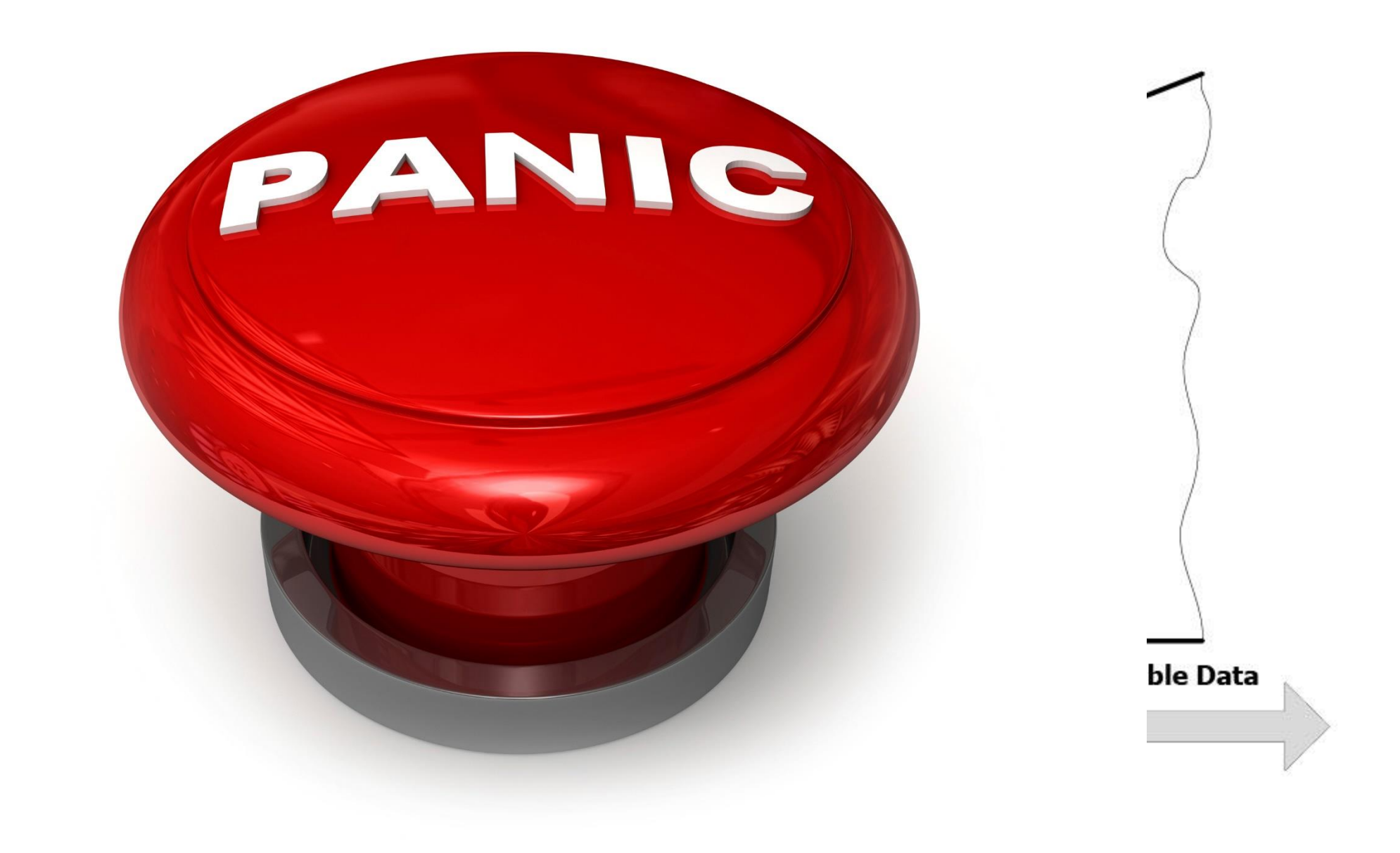

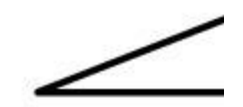

**Bentley**<sup>®</sup>

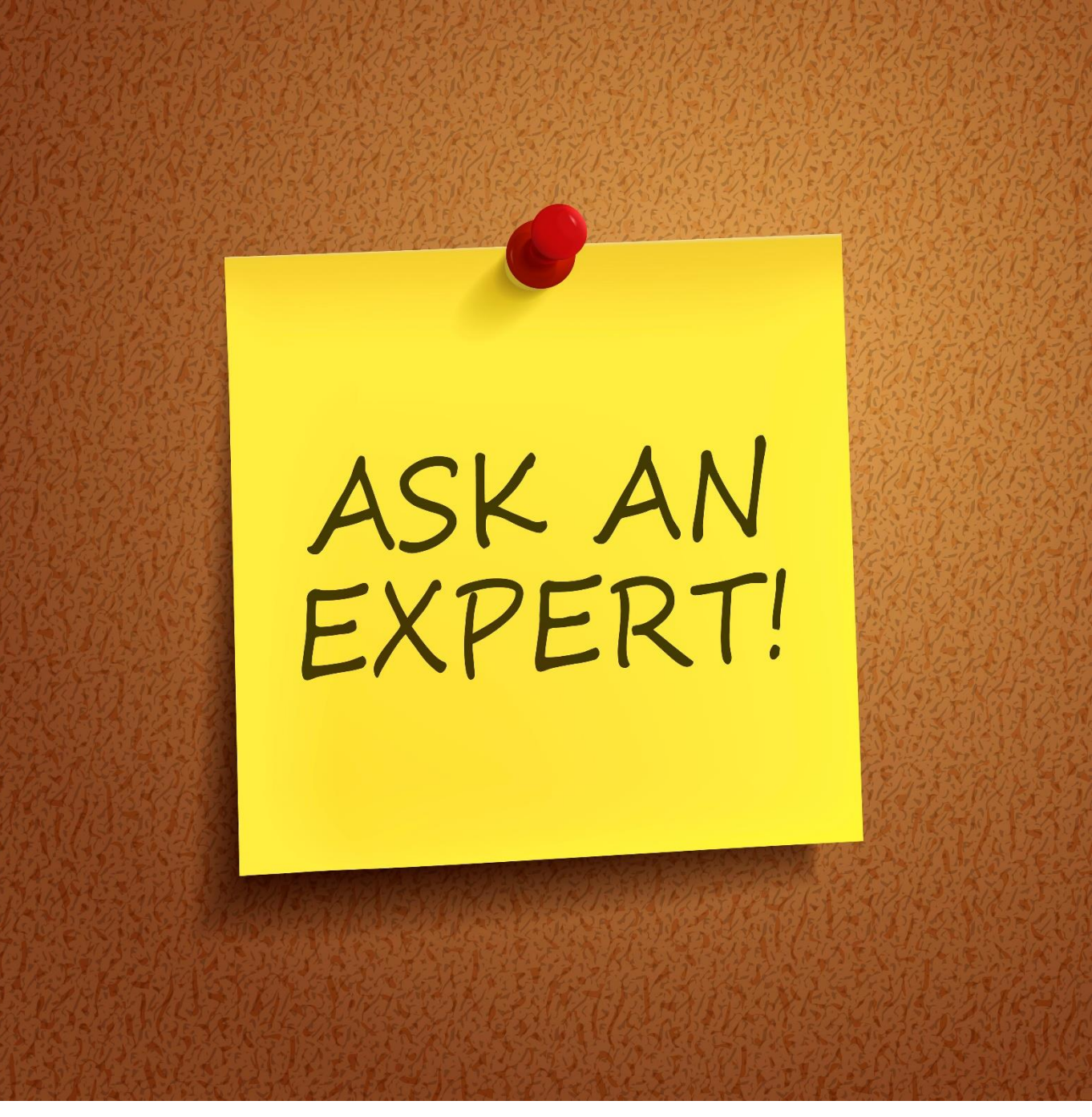

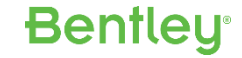

# **OpenRoads**

From Conception through Construction

### **3D Modeling**

-1-0.0.0-15

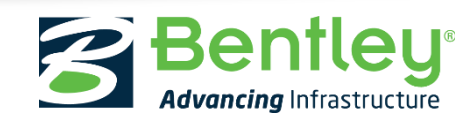

© 2017 Bentley Systems, Incorporated

### 3D Modeling: Evolution

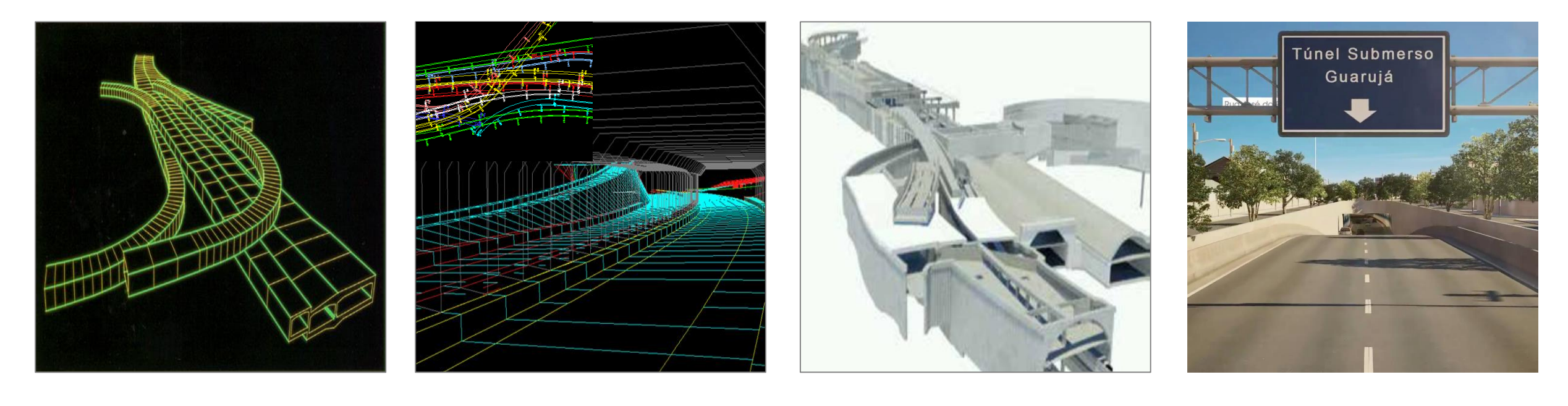

| 1984 – | 1994 – | 2004 – | 2014 |
|--------|--------|--------|------|
| 1994   | 2004   | 2014   |      |

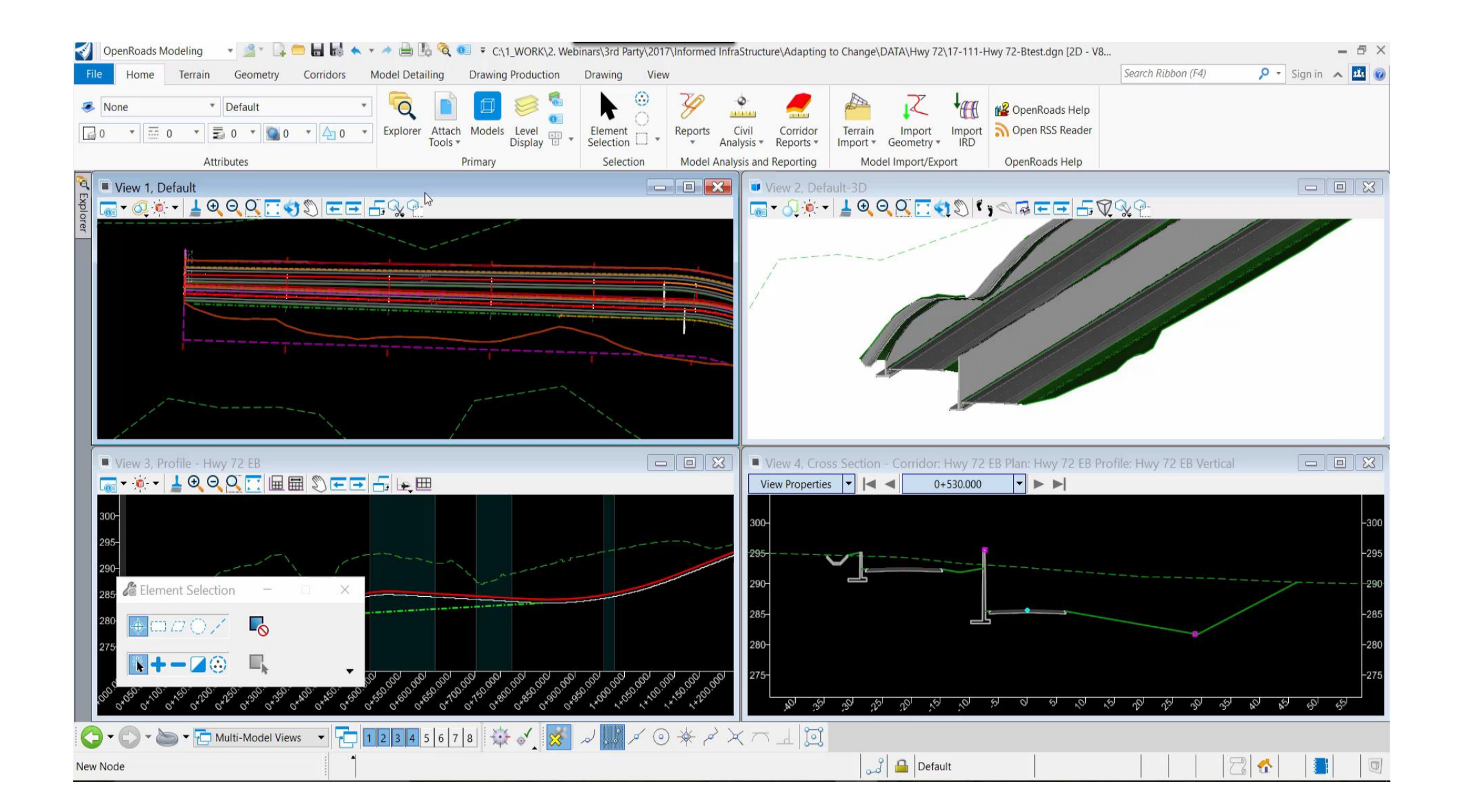

### **Multi-Discipline Integration**

- a anti-

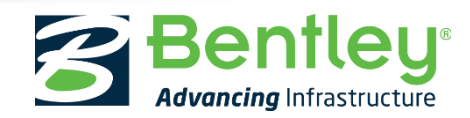

© 2017 Bentley Systems, Incorporated

#### Interoperability with VISSIM

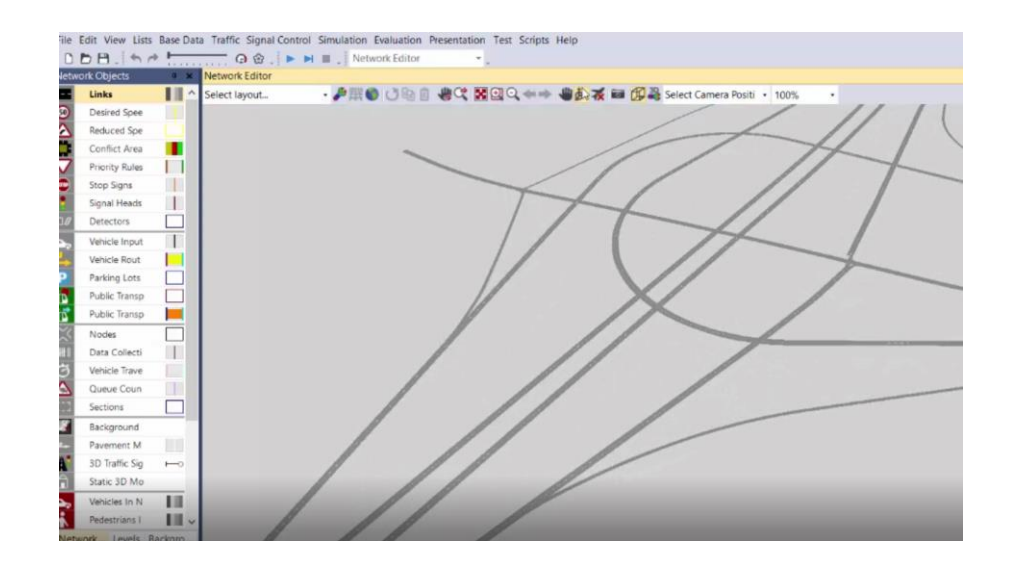

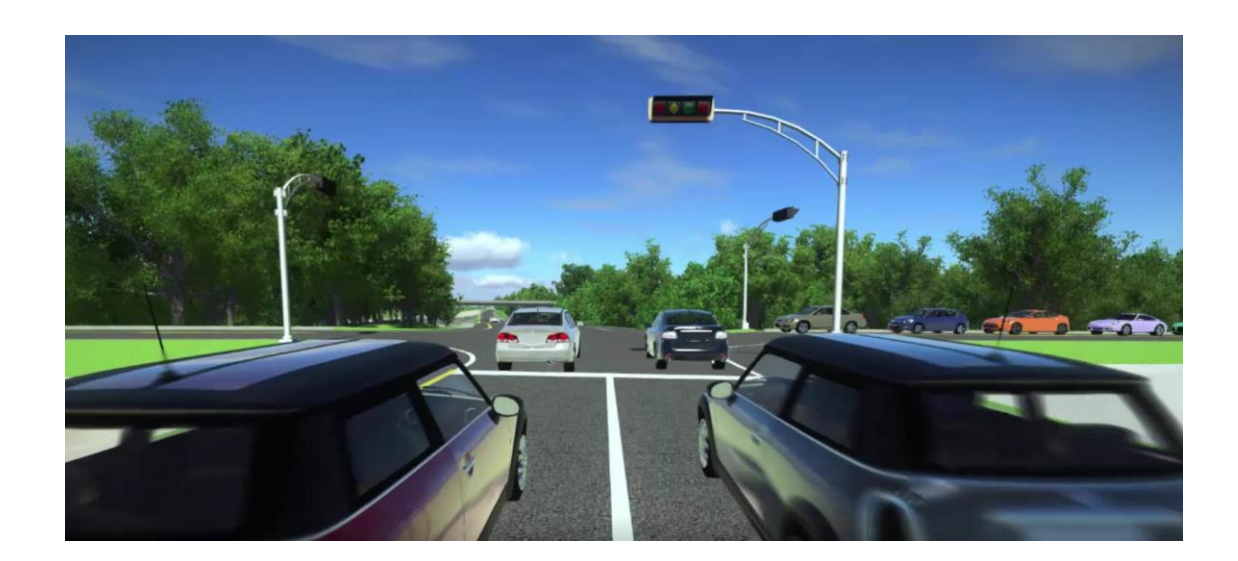

#### From OpenRoads ConceptStation to VISSIM

From VISSIM to OpenRoads ConceptStation (Import traffic simulation)

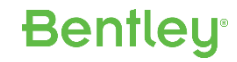

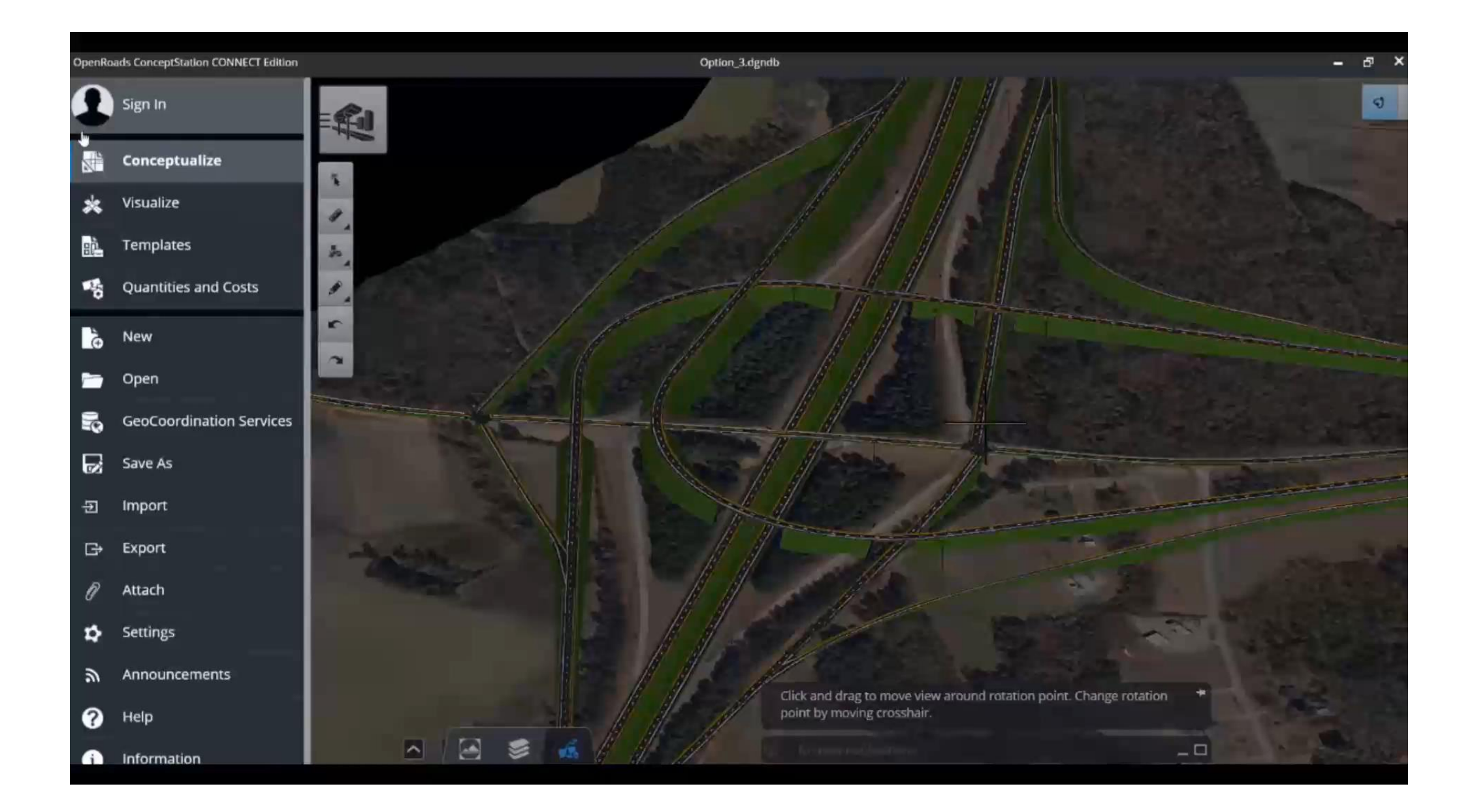

#### **Bentley**<sup>®</sup>

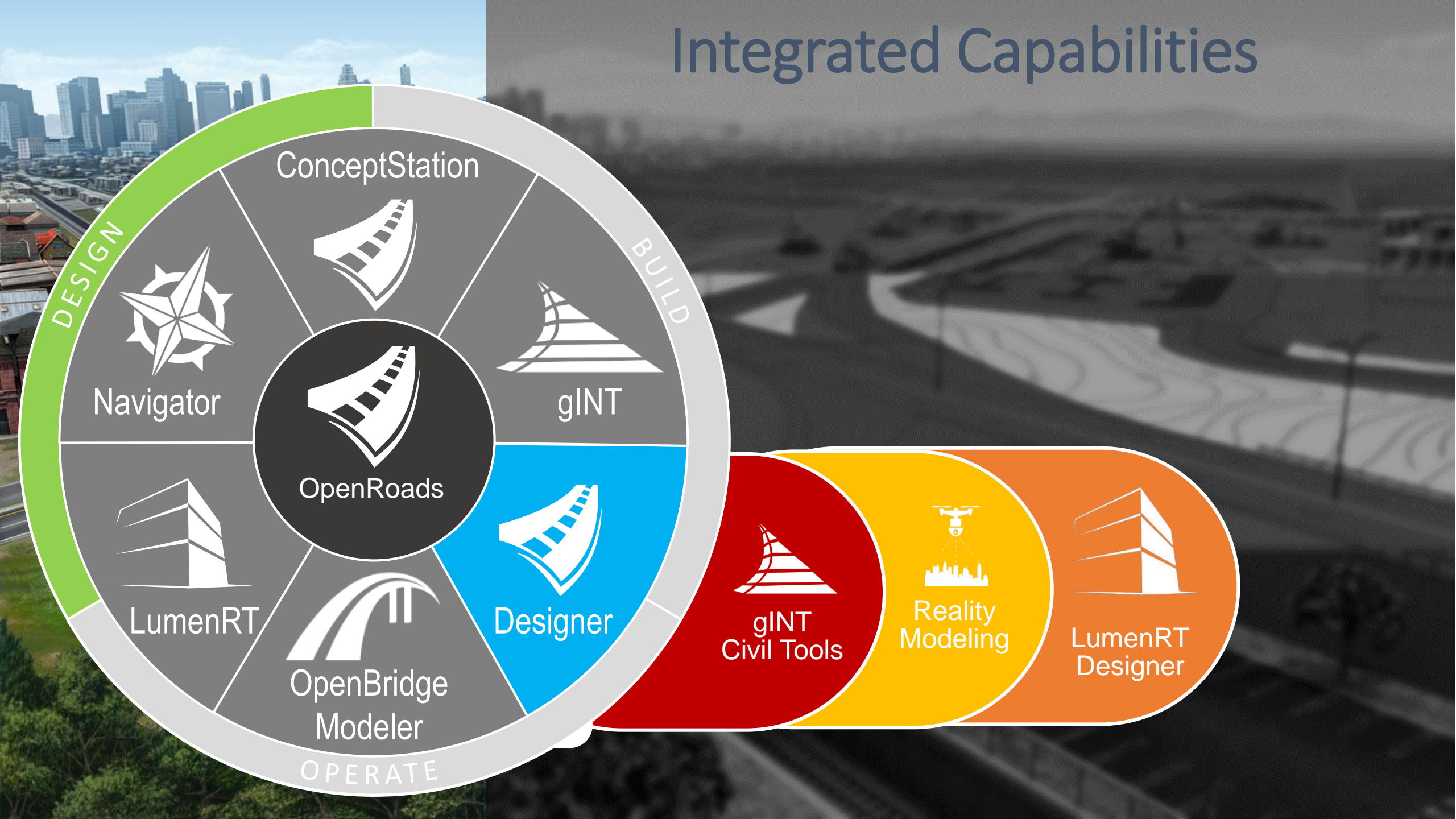

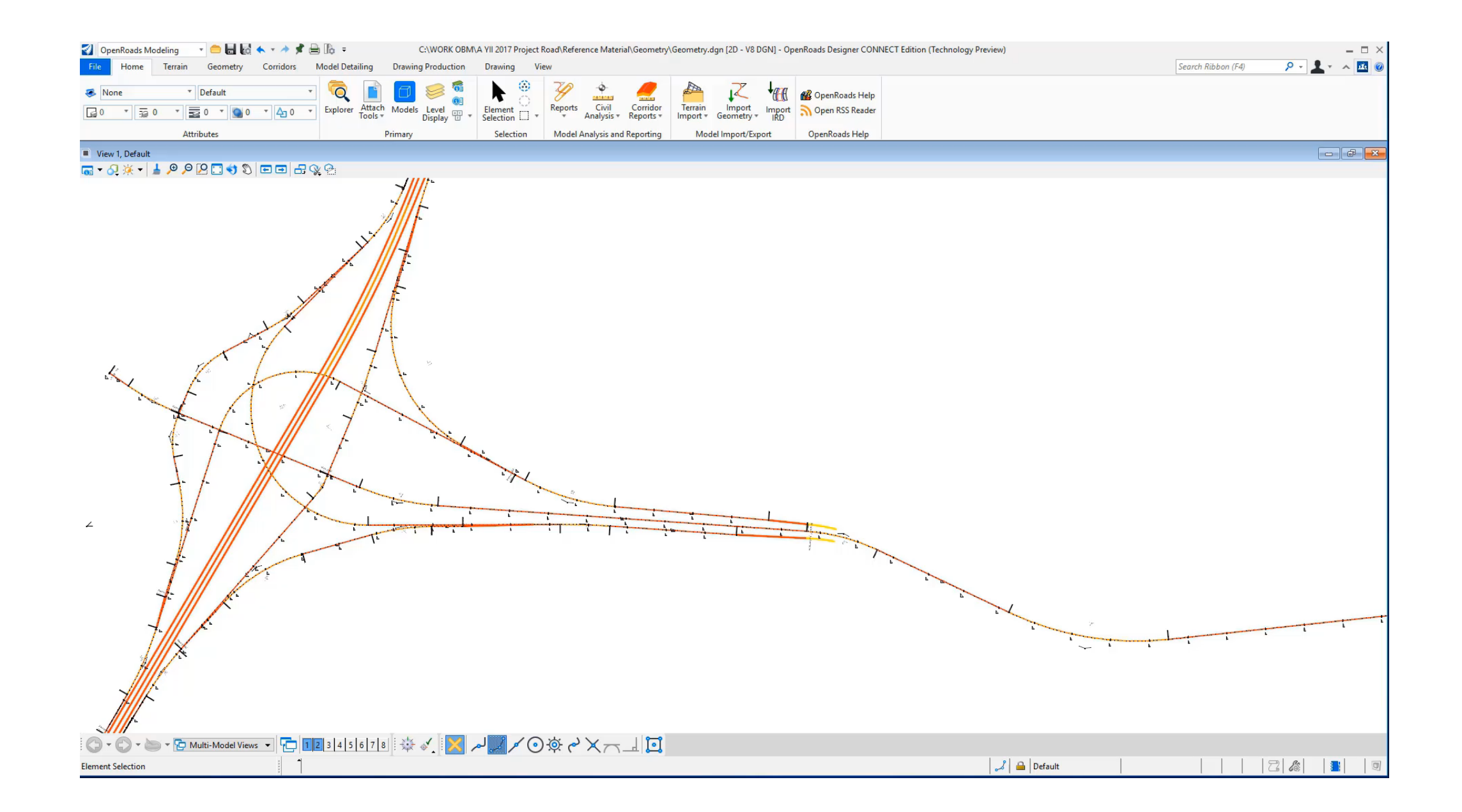

#### **Bentley**<sup>®</sup>

### **Data Sharing**

-1-0.0.0-15

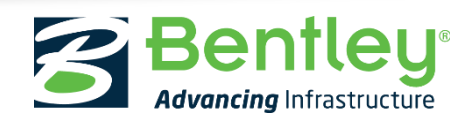

© 2017 Bentley Systems, Incorporated

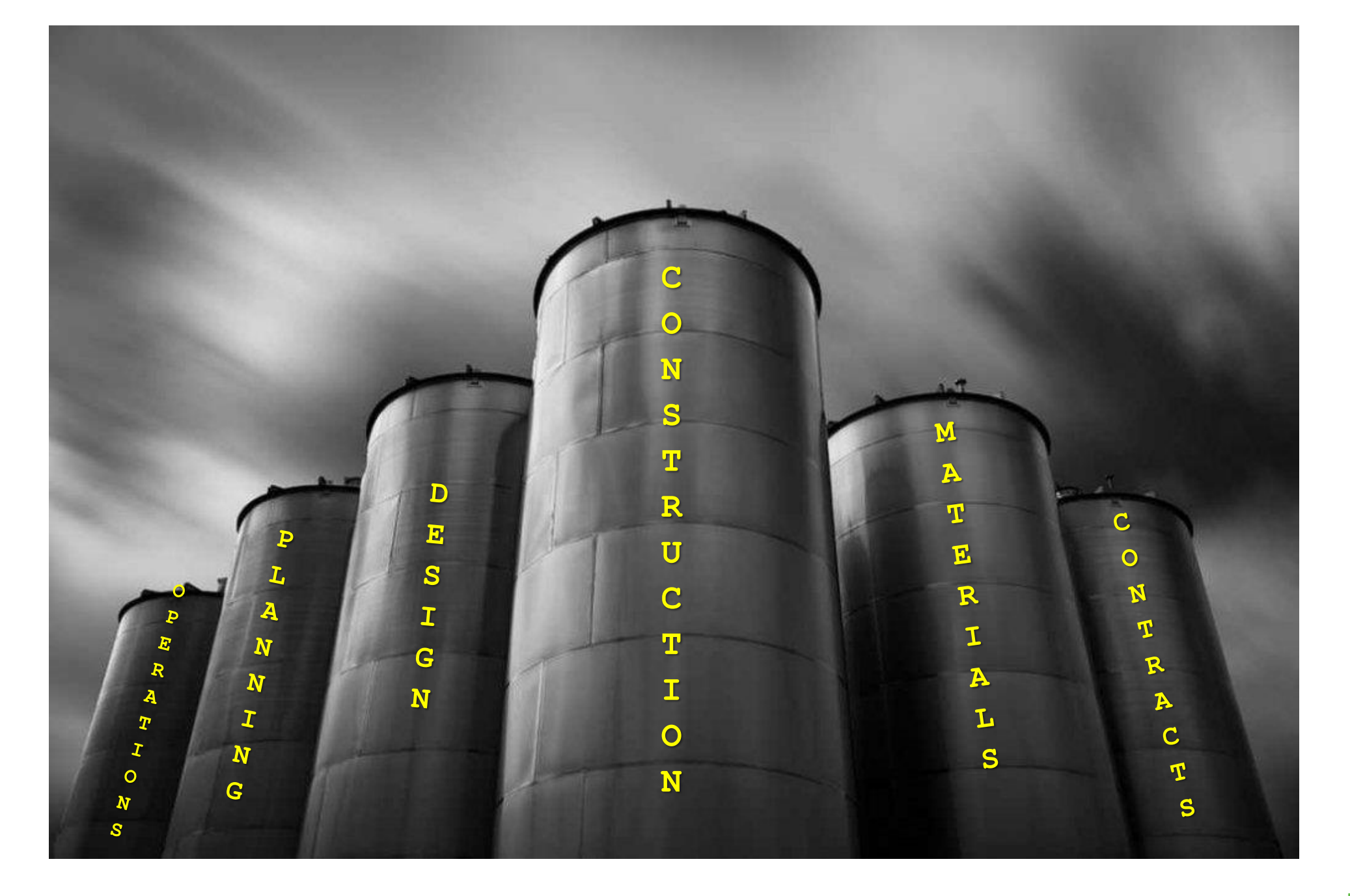

#### **Bentley**°

#### More Intelligence

- Item types
- Asset tagging
- BIM Advancements in Project Delivery Winner Mott MacDonald and the Costain, VINCI Construction Grands Projets, Bachy Soletanche Joint Venture – East Section of the Thames Tideway Tunnel – (London, England, United Kingdom)

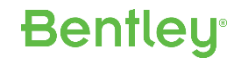

#### What are Item Types?

An "Item Type" is a user defined set of properties used to describe an object or an element. Properties

💿 Item Types

H 🐣

Road

- Specification number
- Pay item data
- Element's state
  - Existing to remain
  - To be removed
- Designer's notes

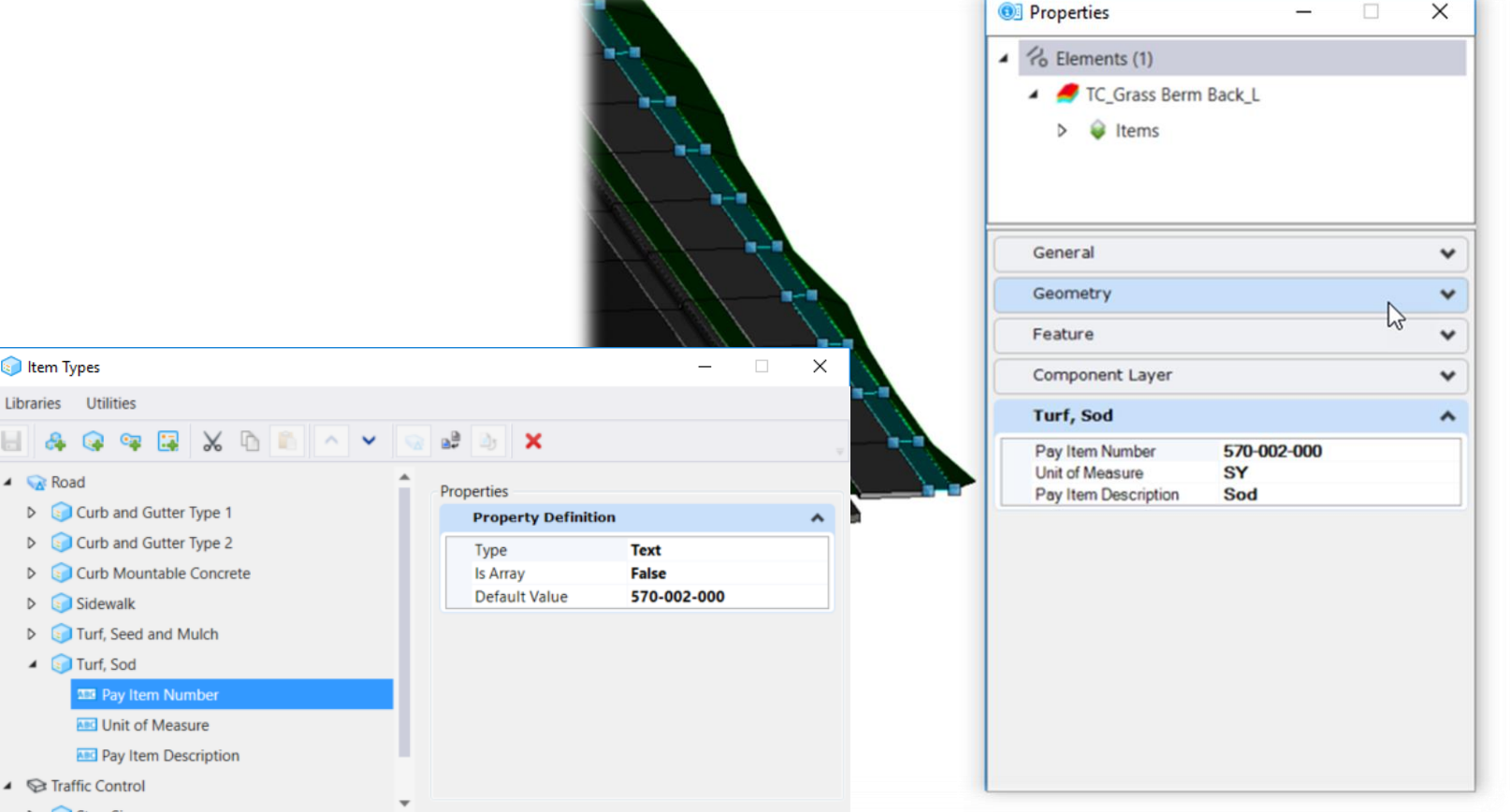

**Bentley**<sup>®</sup>

#### How Can Item Types Be Used?

The properties in Item Types provide additional information about elements that can be used to:

- Generate reports
- Dynamic annotation
- Apply display styles

| Element ID T | Pay Item Number | Pay Item Description | Unit of Measure | Surface Area T |
|--------------|-----------------|----------------------|-----------------|----------------|
| 2607         | 570-001-000     | Seed and Mulch       | SY              | 22.3 Sq.yd     |
| 2602         | 570-001-000     | Seed and Mulch       | SY              | 40.2 Sq.yd     |
| 2592         | 570-002-000     | Sod                  | SY              | 153.5 Sq.yd    |
| 2577         | 570-002-000     | Sod                  | SY              | 26.5 Sq.yd     |
| 2572         | 570-002-000     | Sod                  | SY              | 26.5 Sq.yd     |
| 2567         | 570-002-000     | Sod                  | SY              | 26.5 Sq.yd     |
| 2562         | 570-002-000     | Sod                  | SY              | 26.5 Sq.yd     |

#### **Creating Item Types**

It's as simple as 1, 2, 3

- 1. Create an Item Type Library
- 2. Add an Item Type
- 3. Add Property Definitions

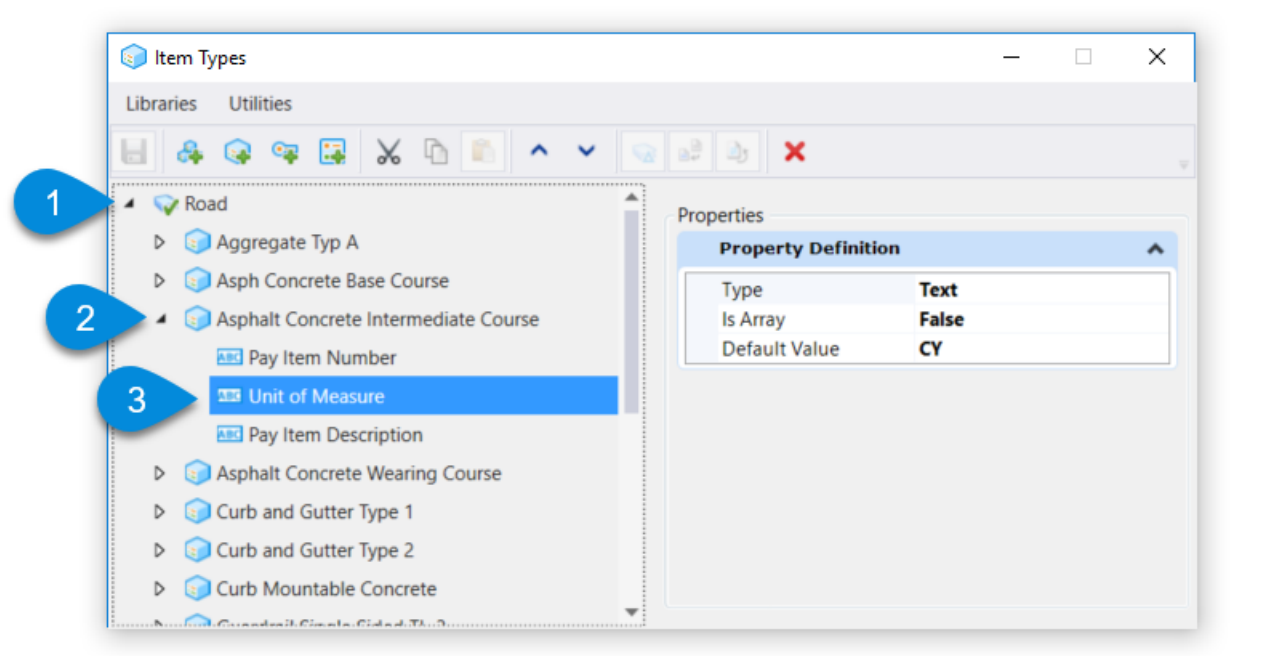

**Bentley** 

#### **Attaching Item Types**

In its simplest form, Item Types can be added and removed from elements using the Item Types group on the ribbon

- You can access the Item Types dialog from the following:
  - -Ribbon: Drawing > Content > Item Types
  - –Ribbon: Drawing > Attach > Item Types
  - -Ribbon: Modeling > Content > Item Types

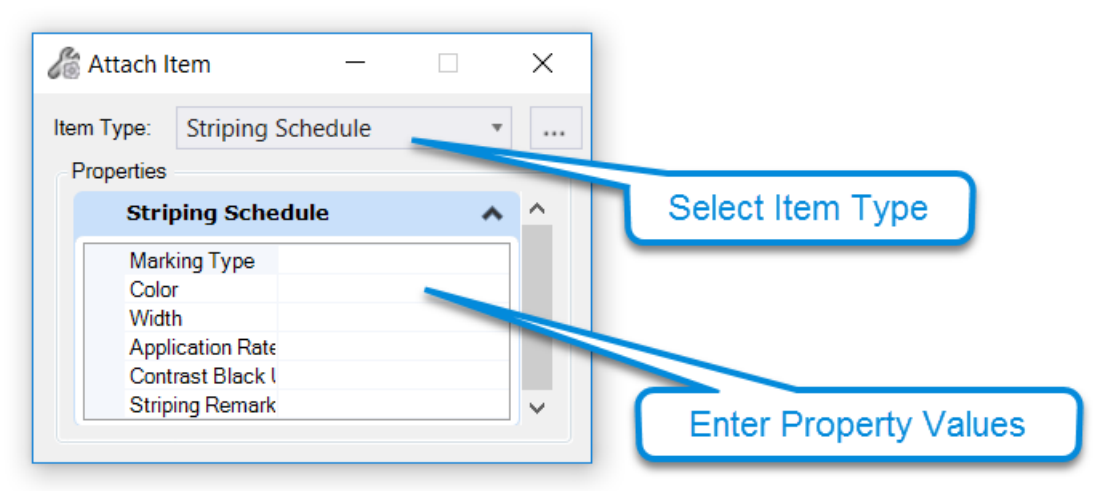

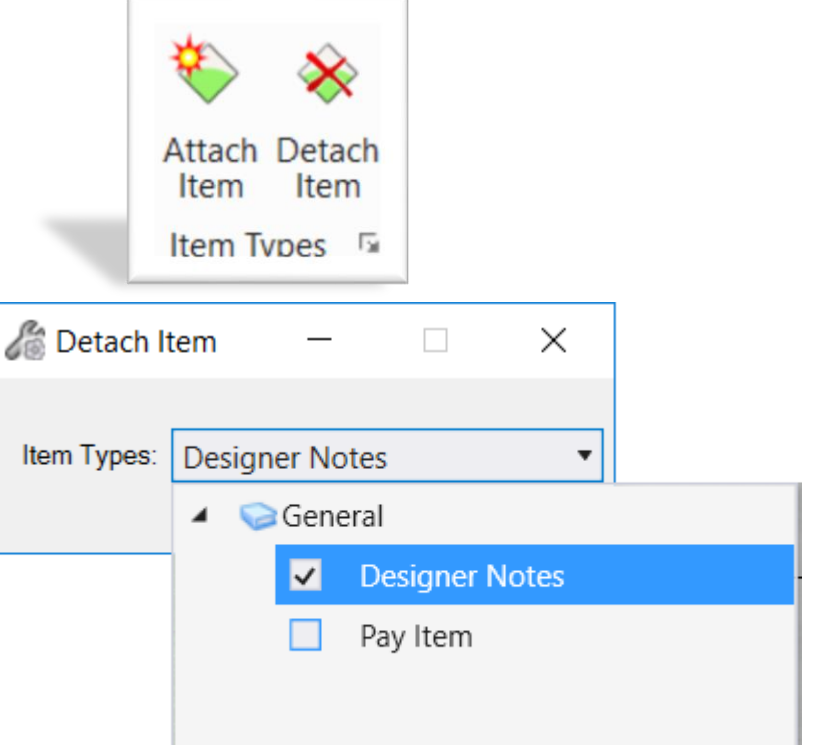

**Bentleu**<sup>®</sup>

23

#### Including Item Type in Feature Definitions

Item Types can easily be included as part of a Feature Definition.

- Create Item Type first
- Edit Feature Definition
- Use Picklist to select Item Type

Note: Only 1 Item Type can be linked per Feature Definition

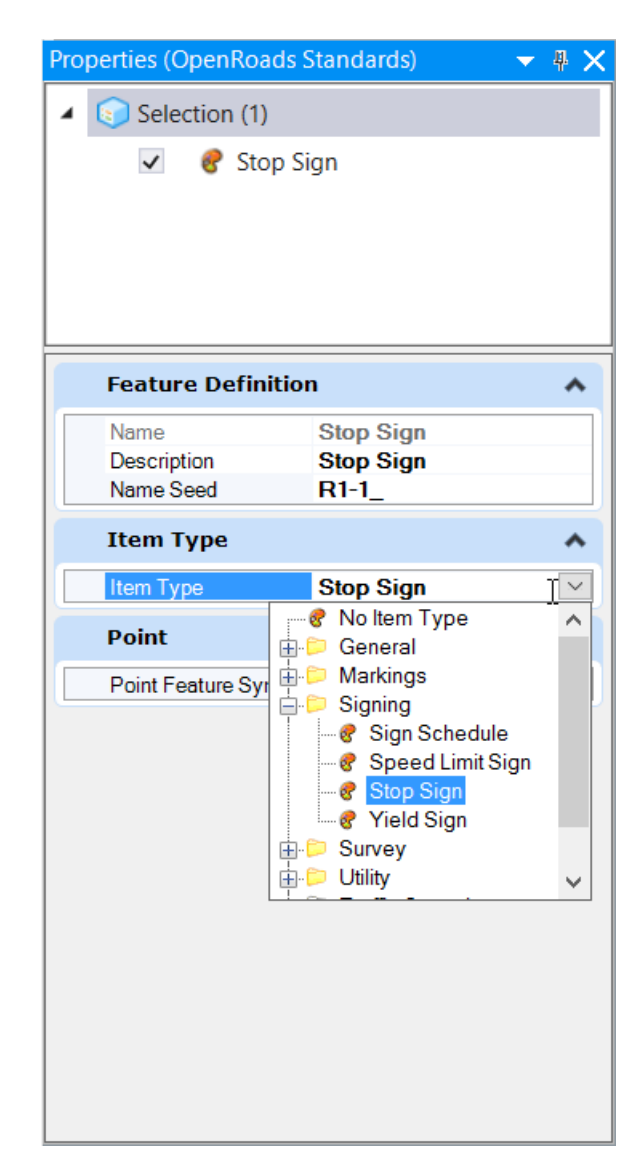

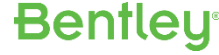

#### **Apply Item Types to Feature Definitions**

Item Types can be included as part of a Feature during creation

- Item Types are attached as the elements are placed
- Integrated with Horizontal Geometry tools
- Property Values can be entered in the dialog

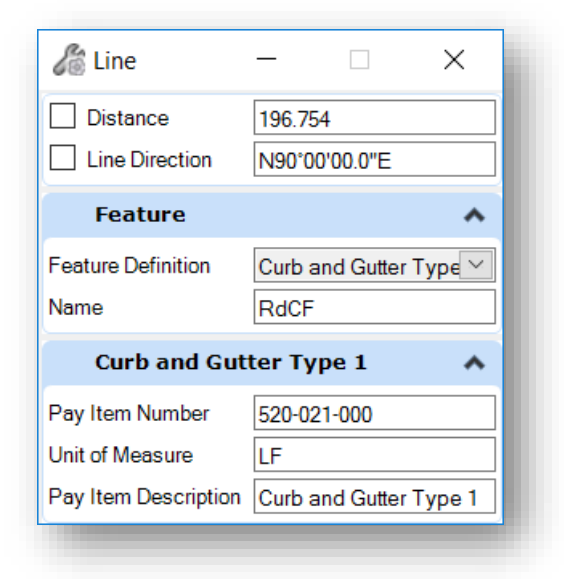

- Limited functionality :
  - Picklists and Lookup
    Tables are not available

| erties (Open       | Roads Standards) 🛛 🔻 🤻 |  |
|--------------------|------------------------|--|
| 🗊 Selection        | (1)                    |  |
| 🧼 Curb             | and Gutter Type 1      |  |
|                    |                        |  |
| Feature Definition |                        |  |
| Name               | Curb and Gutter Type 1 |  |
| Description        | Curb Face              |  |
| Item Type          | Ruor                   |  |
| Item Type          | Curb and Gutter Type 1 |  |
| Linear             |                        |  |
| Create Templ       | ate ( True             |  |
| Linear Feature     | e Sy Road_Curb_Face    |  |
| Profile Featur     | e Sy Road_Curb_Face    |  |

Bentleu

#### **Item Types Plus**

# Item Types Plus is an application to assist in the attachment of Item Types to elements.

- Attach Multiple Items at Once
- Customizable
  - Provides drop-down lists
  - Automatically populate some properties based on others

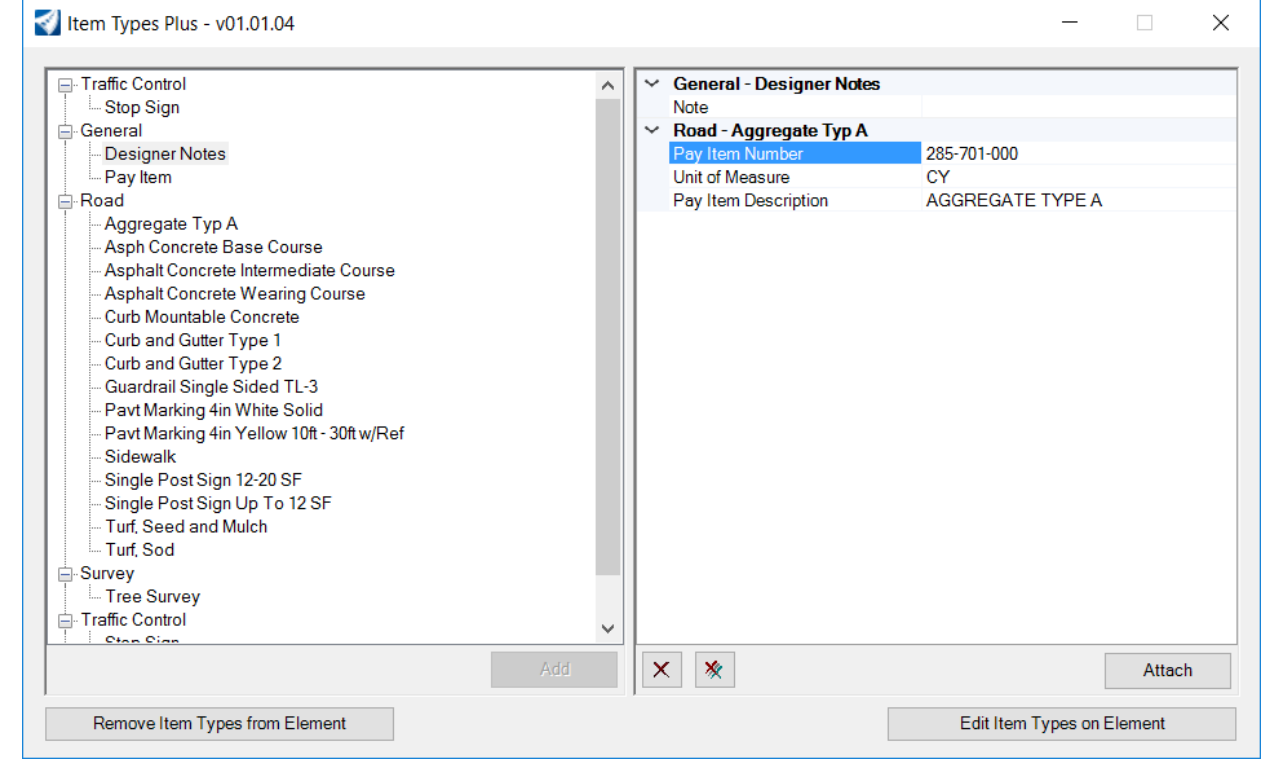

**Bentley**<sup>®</sup>

#### **Property Driven Annotations**

Take advantage of added intelligence with property driven annotation.

A Place Label Settings

Type:

Cell Name:

Dimension Style:

Cell

0 (

Select a cell

Note Const With Leader

० ८

Place

Label

X

- Place Labels using Cells or Text Favorites
- Use "Fields" to retrieve properties

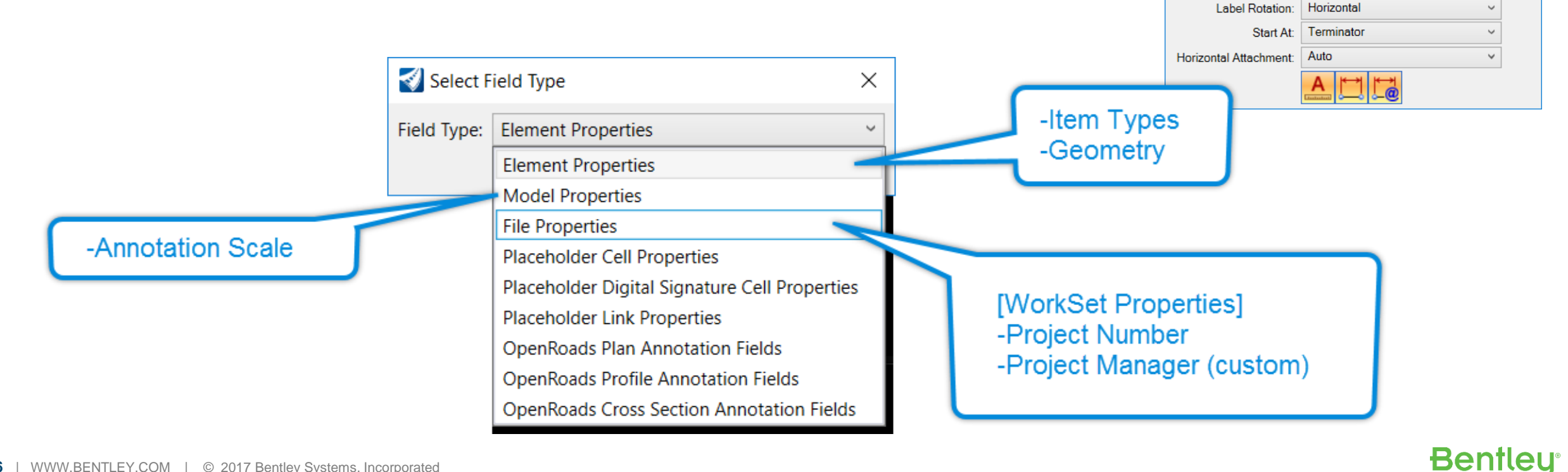

#### **Creating Property Driven Cells**

When combining text with other graphics a cell can be created for use with the Place Label tool.

- Insert Text and Fields in graphics
- Make Selection Set
- Define Cell Origin
- Create new Cell

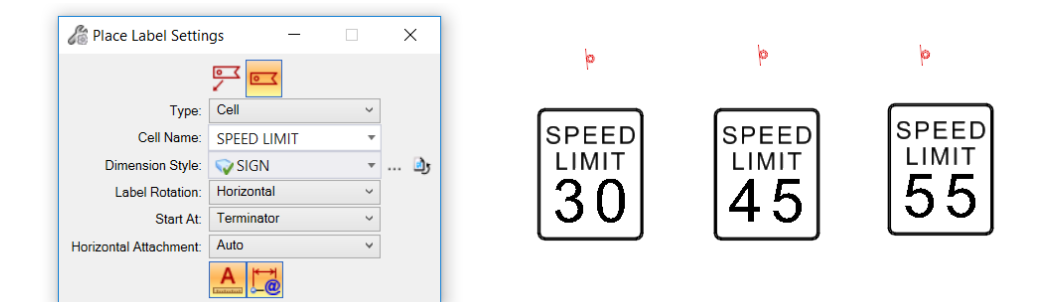

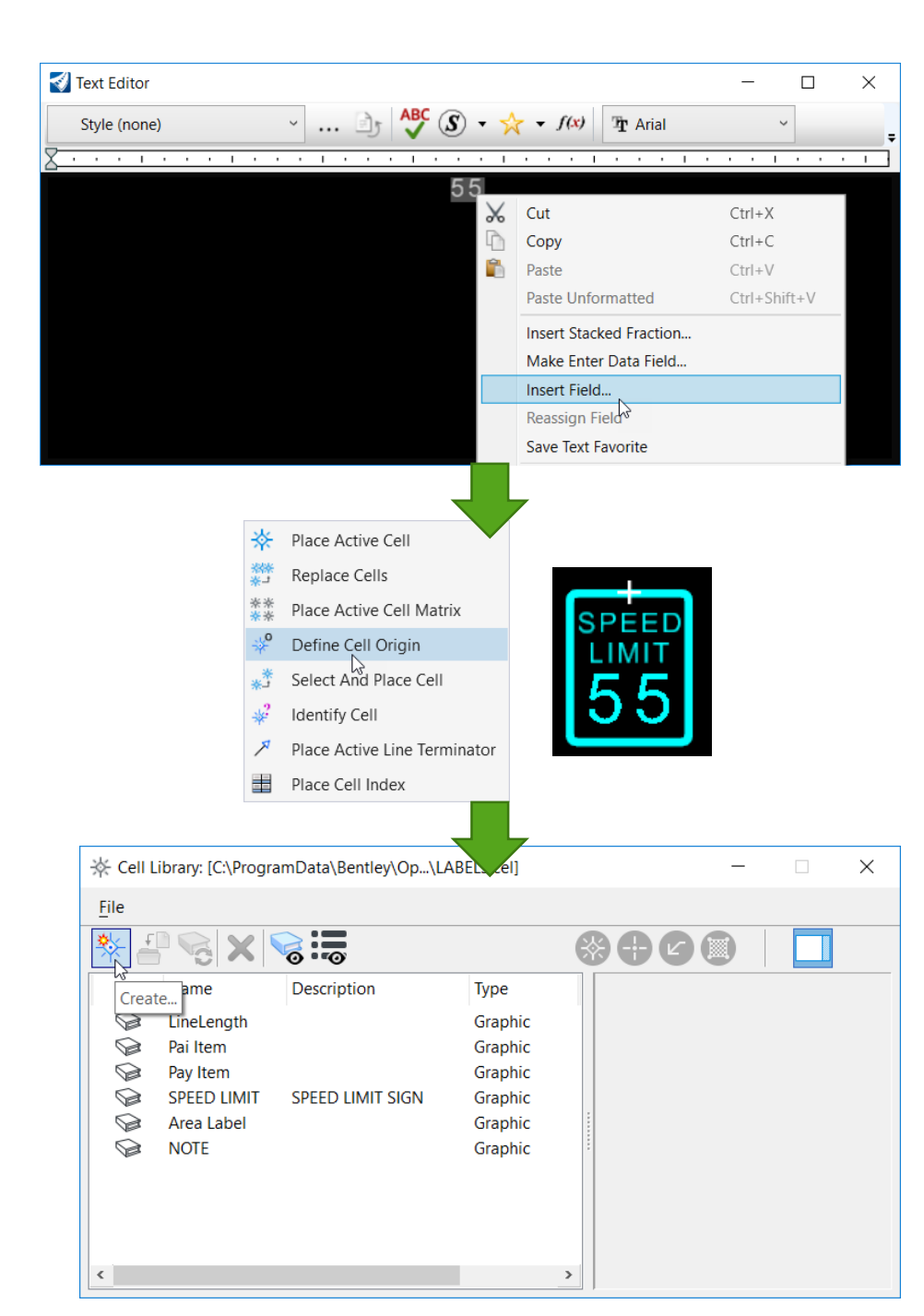

#### **Report Definitions**

A "Report Definition" is a way to extract data from a DGN file in tabular format. The result is a report that can be placed as a table or exported to an Excel workbook or \*.csv files.

- Reports can also join related sets of properties into a single row
  - Design file properties
  - WorkSet properties
  - Item Type properties and properties of an element to which the item is attached can be listed together in a report
- Define sorting and formatting options

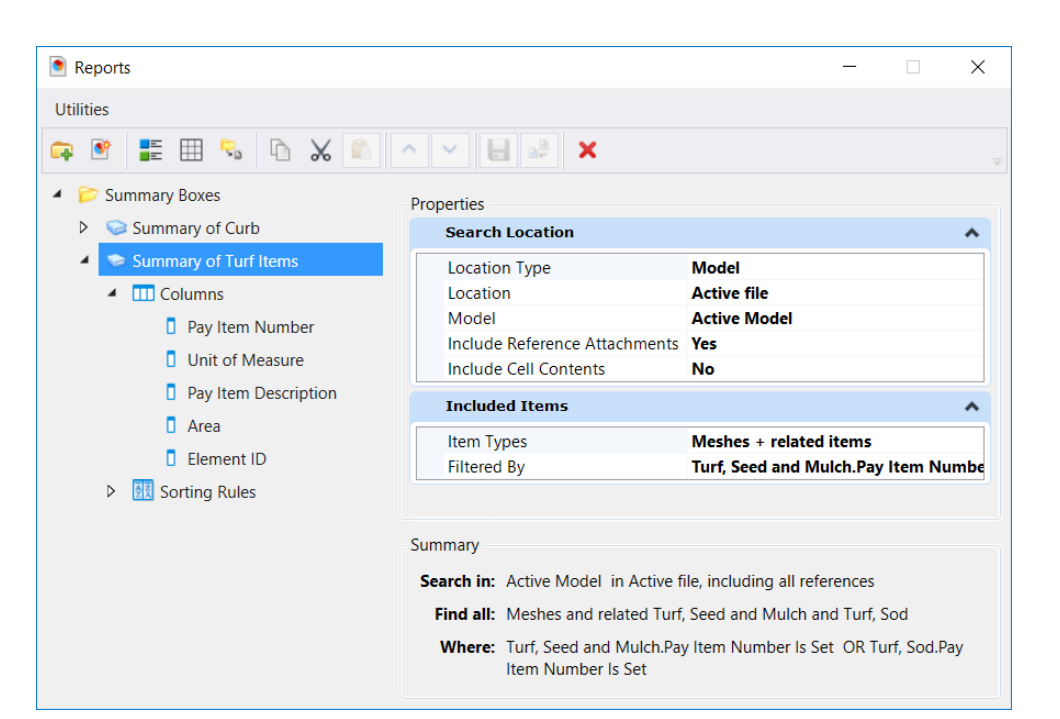

**Bentleu**<sup>®</sup>

#### **Applying Display Rules**

# You can either create a new Display Style that can be applied to any view or simply define a rule for the active Display Style in a view.

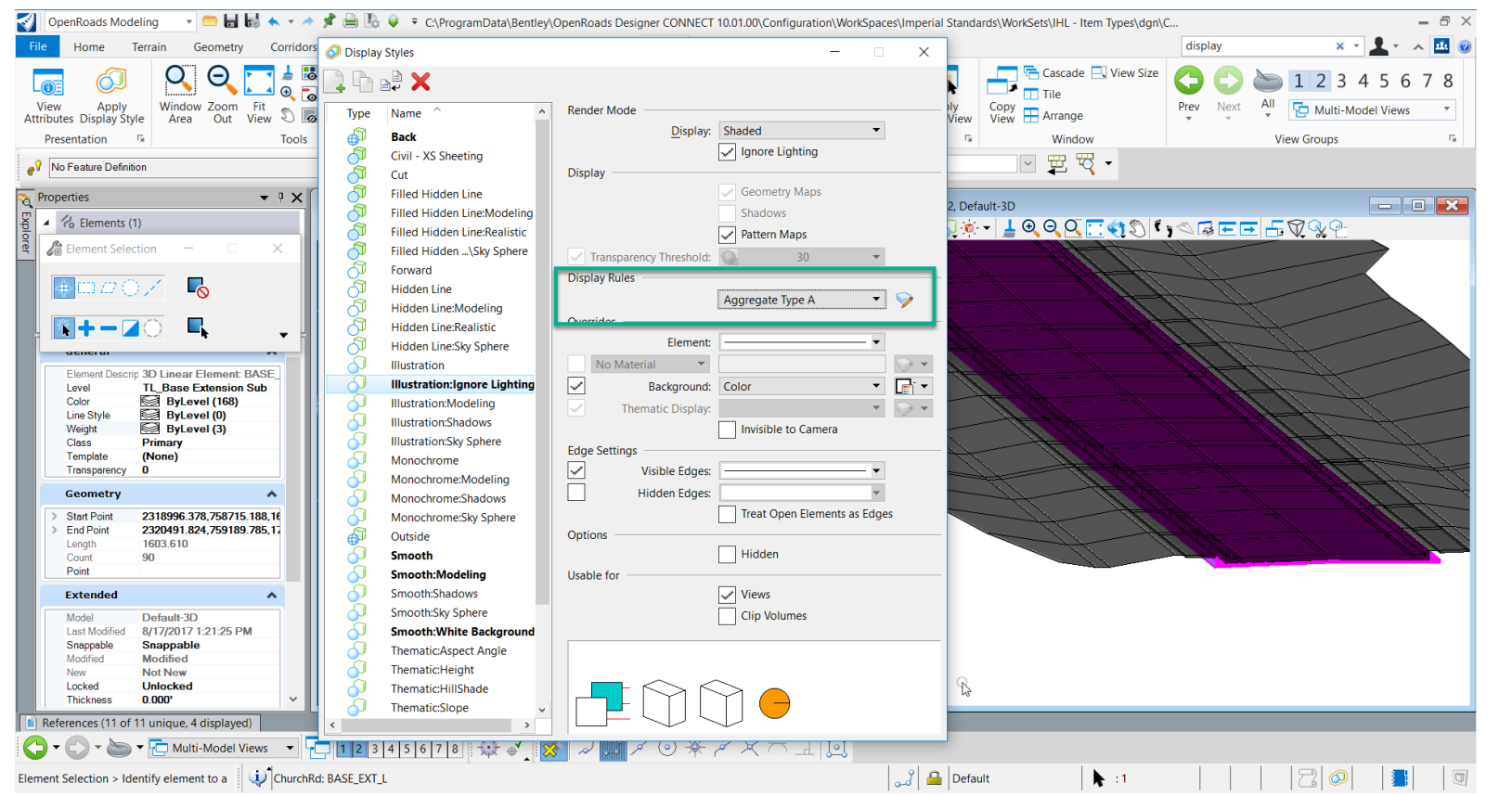

The display rule applied here shows how Display Rules can be used to QC which elements have quantities applied

Aggregate Type A is highlighted and everything else is grayed out.

**Bentley**<sup>®</sup>

#### **Asset Tagging**

- Are you asset tagging?
- No?
- You will be soon, I'm sure.

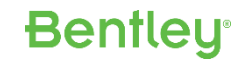

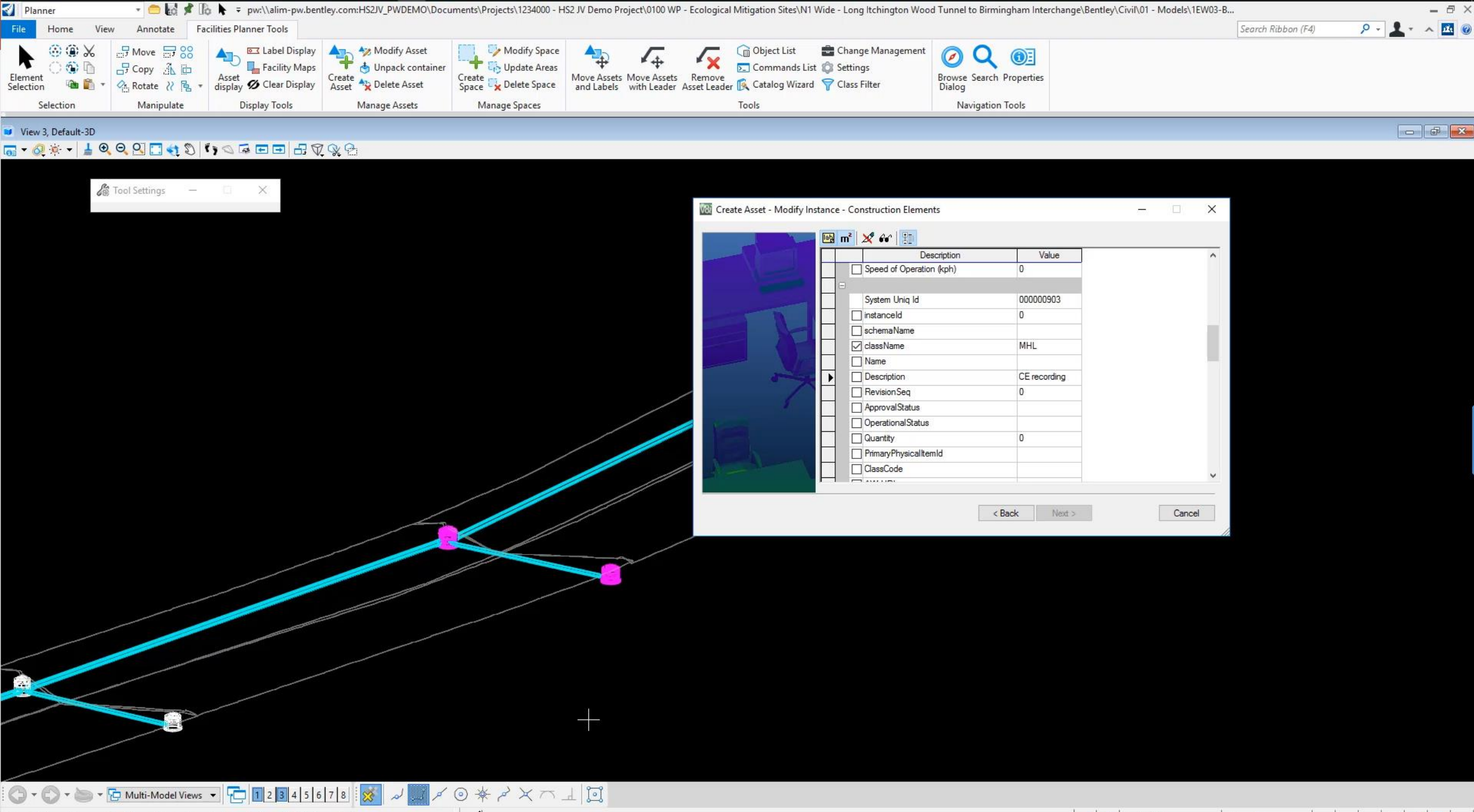

★ :4

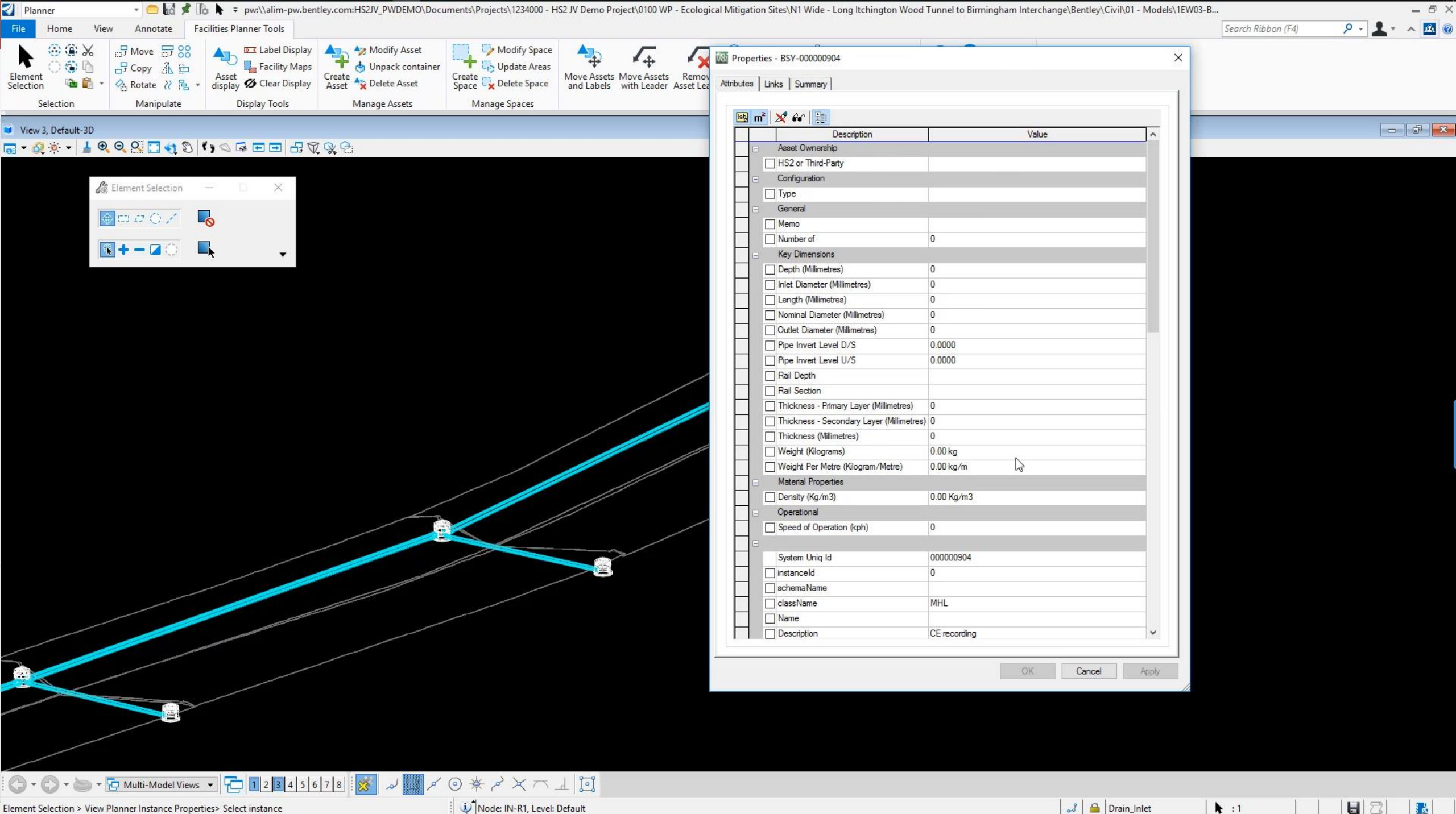

Node: IN-R1, Level: Default

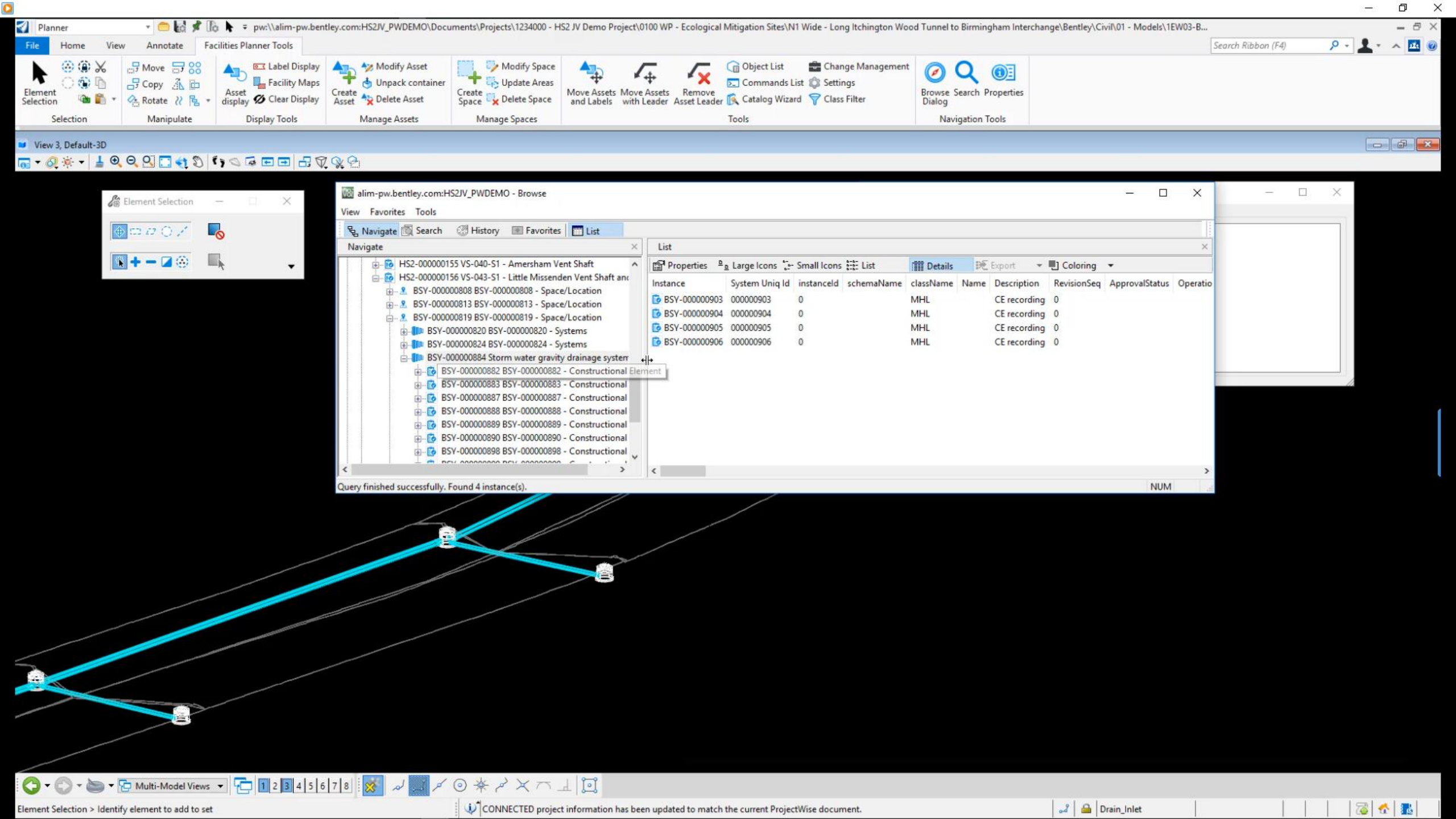

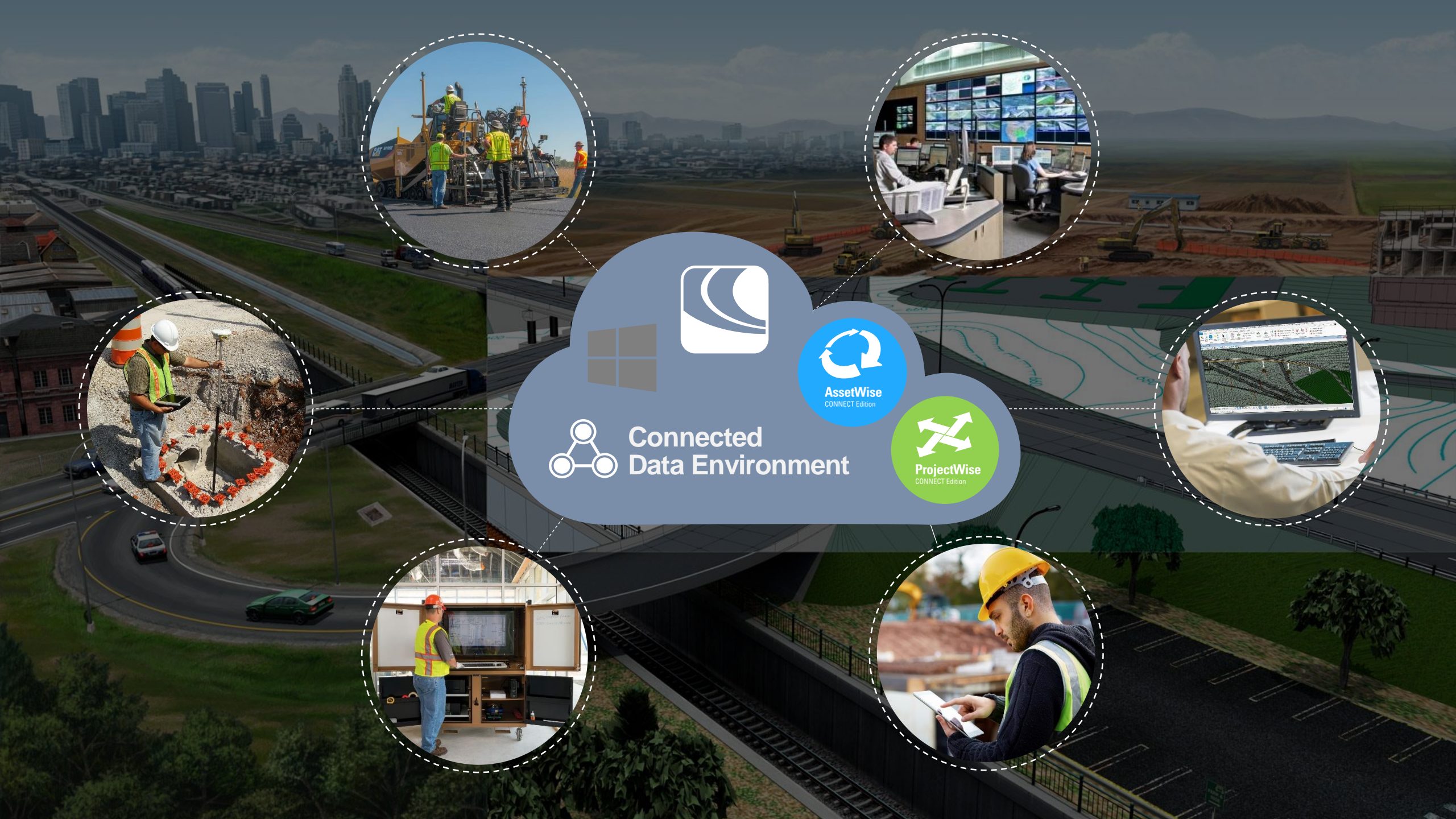

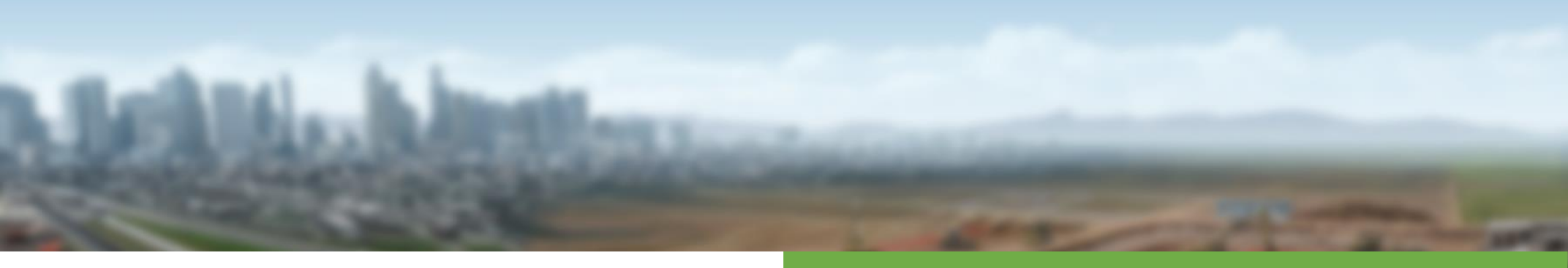

## **TOPCON CO B Bentley**<sup>®</sup> Advancing Infrastructure</sup>

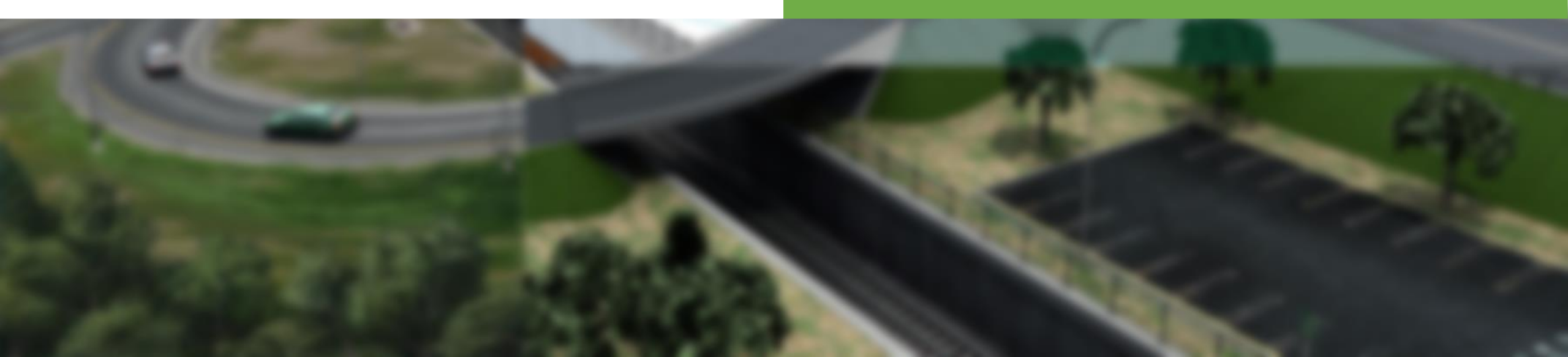

#### **Design to Construction**

- Transfer to Field
  - Full Digital Workflow
  - Push to Topcon Sitelink3D
- Benefits
  - Single Source of Truth
  - Confidence in Data

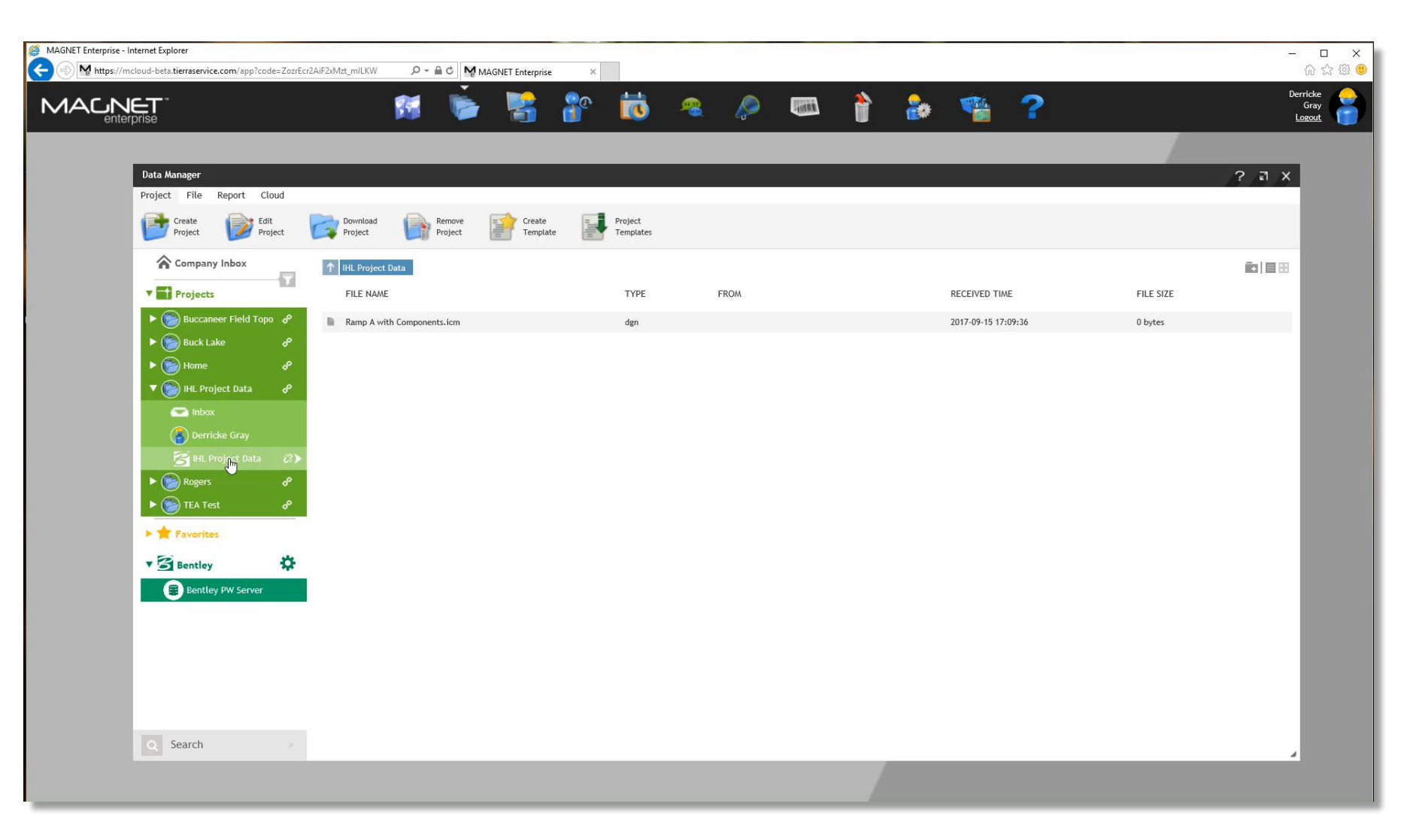

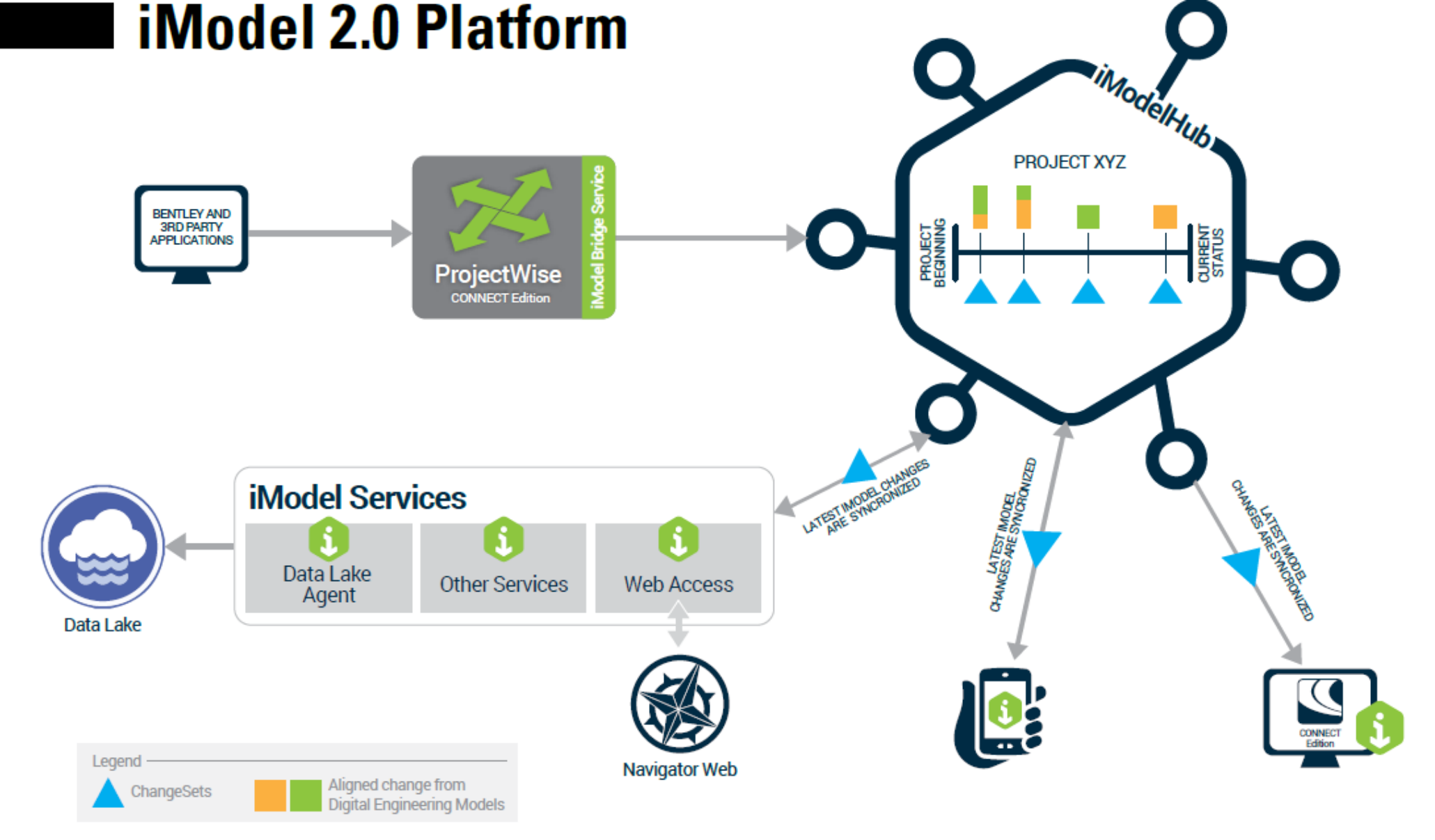

 https://www.bentley.com/en/perspectives-andviewpoints/topics/campaign/imodelhub

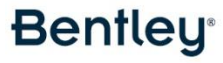

#### Let's Summarize

- 3D Modeling
- Multi Discipline Integration
- Data Sharing
- Are you doing BIM?
- When Does BIM start?

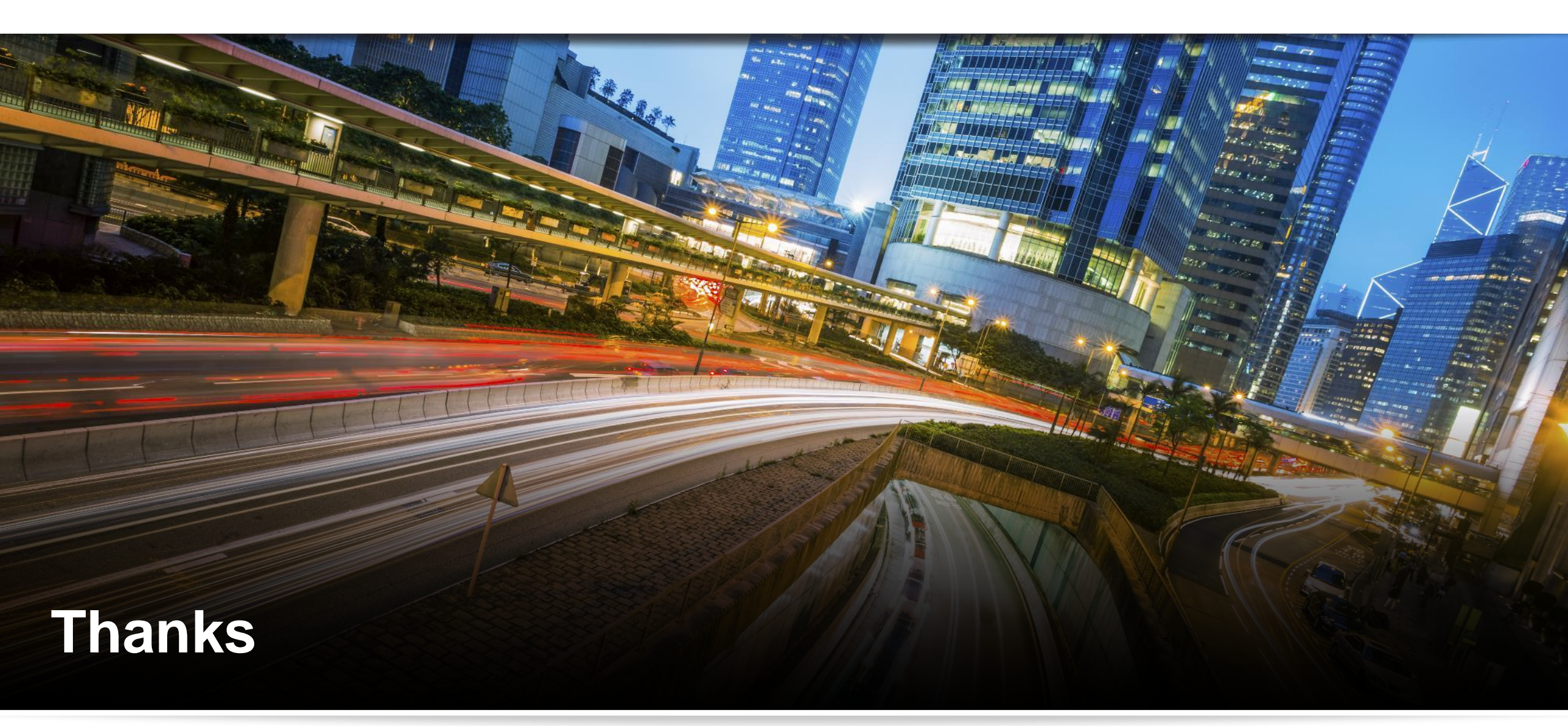

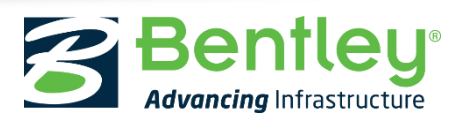

© 2017 Bentley Systems, Incorporated